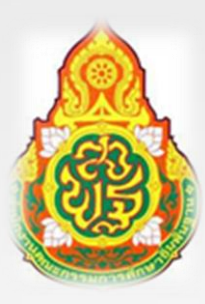

# คู่มือการปฏิบัติงานธุรการ

นางสาวเกษสุดา ทิวจันทึก เจ้าพนักงานธุรการชำนาญงาน

กลุ่มอำนวยการ

สำนักงานเขตพื้นที่การศึกษาประถมศึกษาชัยภูมิ เขต 2

คู่มือการปฏิบัติงานธุรการและสารบรรณฉบับนี้จัดทำ ขึ้นเพื่อเป็นแนวทางการปฏิบัติงานของ บุคลากร และสามารถนำไปอ้างอิงในการปฏิบัติงานแทนกันได้ ซึ่งคู่มือปฏิบัติงานฉบับนี้ได้รวบรวมวิธีการ ขั้นตอน ในการปฏิบัติงานงานธุรการและสารบรรณรวมถึงแนวทางการแก้ปัญหาและอุปสรรคที่เกิดจากการ ปฏิบัติงานจริง งานธุรการและสารบรรณ หวังเป็นอย่างยึงว่า คู่มือการปฏิบัติงานฉบับนี้ จะเป็นประโยชน์แก่ผู้ปฏิบัติงาน และบุคคลอื่นที่สนใจ เพือก่อให้เกิดประสิทธิภาพและประสิทธิผลในการปฏิบัติงาน สามารถบูรณาการ ความรู้ที่ได้รับจากการปฏิบัติงานจริง ลดข้อผิดพลาดในกระบวนการดำเนินงานที่เกิดขึ้นในการปฏิบัติงาน และเป็นแนวทางในการ พัฒนาระบบการดำเนินงานต่าง ๆ ต่อไป

> นางสาวเกษสุดา ทิวจันทึก เจ้าพนักงานธุรการชำนาญงาน

สารบัญ

|                        | หนา  |
|------------------------|------|
| คู่มือปฏิบัติงานธุรการ |      |
| วัตถุประสงค์           | ୭    |
| ขอบเขตงาน              | ୭    |
| คำจำกัดความ            | ୭    |
| ขั้นตอนการปฏิบัติงาน   | ୭    |
| Flow Chart             | ଭଙ୍କ |

หน้า

## คู่มือปฏิบัติงานธุรการ

#### งานรับ – ส่งหนังสือราชการ

#### ๑. วัตถุประสงค์

เพื่อเป็นคู่มือประกอบการปฏิบัติงานสารบรรณของกลุ่มอำนวยการ สำนักงานเขตพื้นที่การศึกษา ให้มี มาตรฐานและถือปฏิบัติไปในทิศทางเดียวกัน ถูกต้องตามระเบียบหลักเกณฑ์เกี่ยวกับงานสารบรรณได้อย่างทันสมัย รวดเร็ว ถูกต้องและมีประสิทธิภาพ

#### ๒. ขอบเขตงาน

คู่มือการปฏิบัติงานนี้ ครอบคลุมขั้นตอนการ รับ – ส่งหนังสือราชการ การเก็บรักษา การยืม และทำลาย หนังสือ การวิเคราะห์เนื้อหา เพื่อนำส่งกลุ่มงานที่ปฏิบัติต่อไป

#### คำจำกัดความ

งานสารบรรณ หมายถึง งานที่เกี่ยวกับการบริหารเอกสาร เริ่มตั้งแต่การสร้างหนังสือราชการ การรับ – ส่ง การเก็บรักษาเอกสาร ซึ่งเป็นข้อกำหนดในทางปฏิบัติเกี่ยวกับการบริหารเอกสาร

เจ้าหน้าที่ หมายถึง เจ้าหน้าที่ธุรการ เจ้าหนักงานธุรการ

สำนักงาน หมายถึง สำนักงานเขตพื้นที่การศึกษาประถมศึกษาชัยภูมิ เขต ๒

ผู้บริหาร หมายถึง ผู้อำนวยสำนักงานเขตพื้นที่การศึกษาประถมศึกษาชัยภูมิ เขต ๒ รองผู้อำนวยการ

สำนักงานเขตพื้นที่การศึกษาประถมศึกษาชัยภูมิ เขต ๒ และผู้อำนวยการกลุ่ม

หนังสือราชการ หมายถึง เอกสารที่เป็นหลักฐานในราชการ

เอกสารลับ หมายถึง เอกสารที่ไม่สามารถเปิดเผยได้

เอกสาร หมายถึง เอกสาร พัสดุ พัสดุไปรษณีย์ ระบบ AMSS ระบบ Smart Office ระบบ Smart OBEC การรับหนังสือ หมายถึง การรับหนังสือจากส่วนราชการ หน่วยงานเอกชนและบุคคลซึ่งมาจากหน่วยงาน ภายในและภายนอก หนังสือที่รับไว้แล้วนั้นเรียกว่า หนังสือรับ

การส่งหนังสือภายในส่วนราชการหรือหน่วยงาน คือ การจ่ายเรื่องให้เจ้าหน้าที่ผู้เกี่ยวของ และผู้ปฏิบัติได้รับ ทราบเรื่องราวที่จะต้องดำเนินการ และจ่ายเรื่องให้แก่เจ้าหน้าที่เจ้าของเรื่อง เพื่อนำไปปฏิบัติ

## ชั้นตอนการปฏิบัติงาน

๑. เปิดระบบ AMSS ของสำนักงานเขตพื้นที่การศึกษา ระบบสำนักงานอิเล็กทรอนิกส์ของจังหวัด Smart Office ,ระบบ Smart OBEC ส่วนกลาง สพฐ. รวมถึงหนังสือทางไปรษณีย์ โทรสาร

 ๒. ตรวจสอบความถูกต้องของหนังสือ และจัดลำดับความสำคัญและความเร่งด่วนของหนังสือ กรณีไม่ถูกต้อง ให้ส่งคืนเจ้าของหน่วยงาน ถ้าถูกต้องส่งเรื่องให้กลุ่ม /ผู้รับผิดชอบ

๓. การประทับตรารับหนังสือที่มุมบนด้านขวาของหนังสือ โดยกรอกรายละเอียดดังนี้

๓.๑ เลขรับ ให้ลงเลขรับตามลำดับทะเบียนรับหนังสือ

๓.๒ วันที่ ให้ลงวันที่ เดือน ปี ที่รับหนังสือ

#### ๔. การลงทะเบียนรับหนังสือในระบบ AMSS เข้าเว็บ สพป.ชย ๒

<u>https://sites.google.com/a/chaiyaphum๒.go.th/cpm๒/home ไป</u>ที่ E-service ➡ Smart CPM๒ My Office ➡ smart cpm๒ ระบบสำนักงานอิเล็กทรอนิกส์ ➡ ประจำปี ๒๕๖๔ ➡ ลงชื่อเข้าใช้งานการเข้าระบบใช้งานด้วยบัญชี

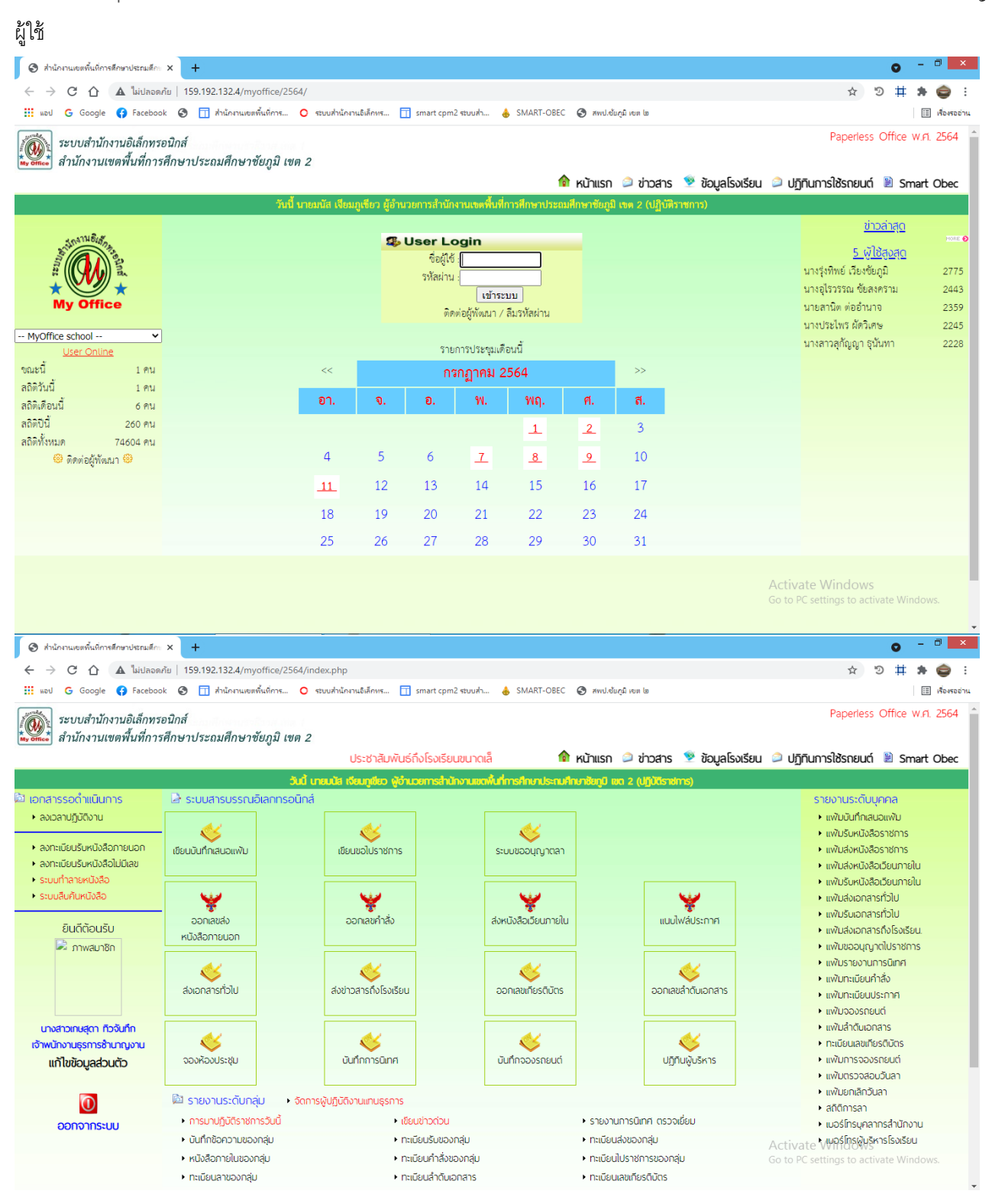

#### ๔.๑ ตรวจสอบหนังสือเข้าใหม่ หรือคลิกนำส่งหนังสือเข้าใหม่

| 📀 ส่านักงานเขตพื้นที่การศึกษา | ประกมสึกะ 🗙 💧 SMART-OBEC 🛛 🗙   🕂                                                                                                |                                              |                        | 0                                          | - 🗇 🗙                  |
|-------------------------------|----------------------------------------------------------------------------------------------------|----------------------------------------------|------------------------|--------------------------------------------|------------------------|
| $\leftrightarrow$ ) C ()      | ใม่ปลอดกับ   159.192.132.4/myoffice/2564/index.php?name=tkk2&file=sarabanarea&op                                                | p=tkk2_read&category=373                     |                        | \$ D                                       | 🖡 🤤 E                  |
| 🔢 พอป G Google 😝              | Facebook 🔇 🗍 ส่านักงานเขตพื้นที่การ 🔘 ระบบส่านักงานอิเล็กทร 🗍 smart cpm2 ระบบส่า                                                | 👃 SMART-OBEC 🔇 ສຫປ.ອັນກຸນີ ເບທ ໄຫ            |                        |                                            | 🖽 เรื่องรออ่าน         |
| ระบบสำนักงานไ                 | อิเล็กทรอนิกส์<br>ในที่การศึกษาประถมศึกษาชัยภูมิ เขด 2                                                                          |                                              |                        | Paperless Office w                         | .ri. 2564 <sup>4</sup> |
| สังกัด ขอให้มาติดต่อรับสื่อ   | ว 60 พรรษาฯ การส่งคู่มือครู แพนการจัดการเรียนรู้สำหรับนักเรียน (Flash Drive) ั                                                  | 🎓 หน้าแรก 🔎 ข่าวสาร                          | 🧕 ข้อมูลโรงเรียน 🔎 ปฏิ | ทินการใช้รถยนต์ 🗎 Sma                      | rt Obec                |
| 📀 หนังสือราชการใหม่           | ของ สารบรรณกลาง                                                                                                    |                                              |                        |                                            |                        |
| เลขหนังสือ                    | เรื่อง                                                                                                    | จาก                                          | ถึง                    | การปฏิบัติ                                 | จัดการ                 |
| ମସି ୦.୪୦୩ଟ.୦.୪.୭୭/୪.୪         | <ul> <li>ส่งคำสั่งแต่งตั้งเวรรักษาการณ์ประจำสถานที่ราชการ ประจำเดือน กรกฎาคม<br/>  หนังสือน้า   สิ่งที่ส่งมาตัวย 1  </li> </ul> | โรงเรียนบ้านหลุบค่าย<br>7 ก.ศ. 2564 14:40:53 | กลุ่มอำนวยการ          | น้ำส่งกลุ่ม 📀                              | จัดเก็บ ⊙              |
| จำนวน 1 หน้า ┥ 1 🕨            |                                                                                                    |                                              |                        |                                            |                        |
|                               |                                                                                                    |                                              |                        |                                            |                        |
|                               |                                                                                                    |                                              |                        |                                            |                        |
|                               |                                                                                                    |                                              |                        |                                            |                        |
|                               |                                                                                                    |                                              |                        |                                            |                        |
|                               |                                                                                                    |                                              |                        |                                            |                        |
|                               |                                                                                                    |                                              |                        |                                            |                        |
|                               |                                                                                                    |                                              |                        |                                            |                        |
|                               |                                                                                                    |                                              |                        |                                            |                        |
|                               |                                                                                                    |                                              |                        |                                            |                        |
|                               |                                                                                                    |                                              |                        |                                            |                        |
|                               |                                                                                                    |                                              |                        |                                            |                        |
|                               |                                                                                                    |                                              |                        |                                            |                        |
|                               |                                                                                                    |                                              | Activa<br>Go to P      | ate Windows<br>C settings to activate Wind | ows.                   |
|                               |                                                                                                    |                                              |                        |                                            |                        |

๔.๒ การตรวจสอบหนังสือเข้าใหม่ด้วยระบบ AMSS⇔Smart Obec⇔ลงชื่อผู้ใช้งาน⇔เข้าสู่ระบบ⇔แจ้งเตือน

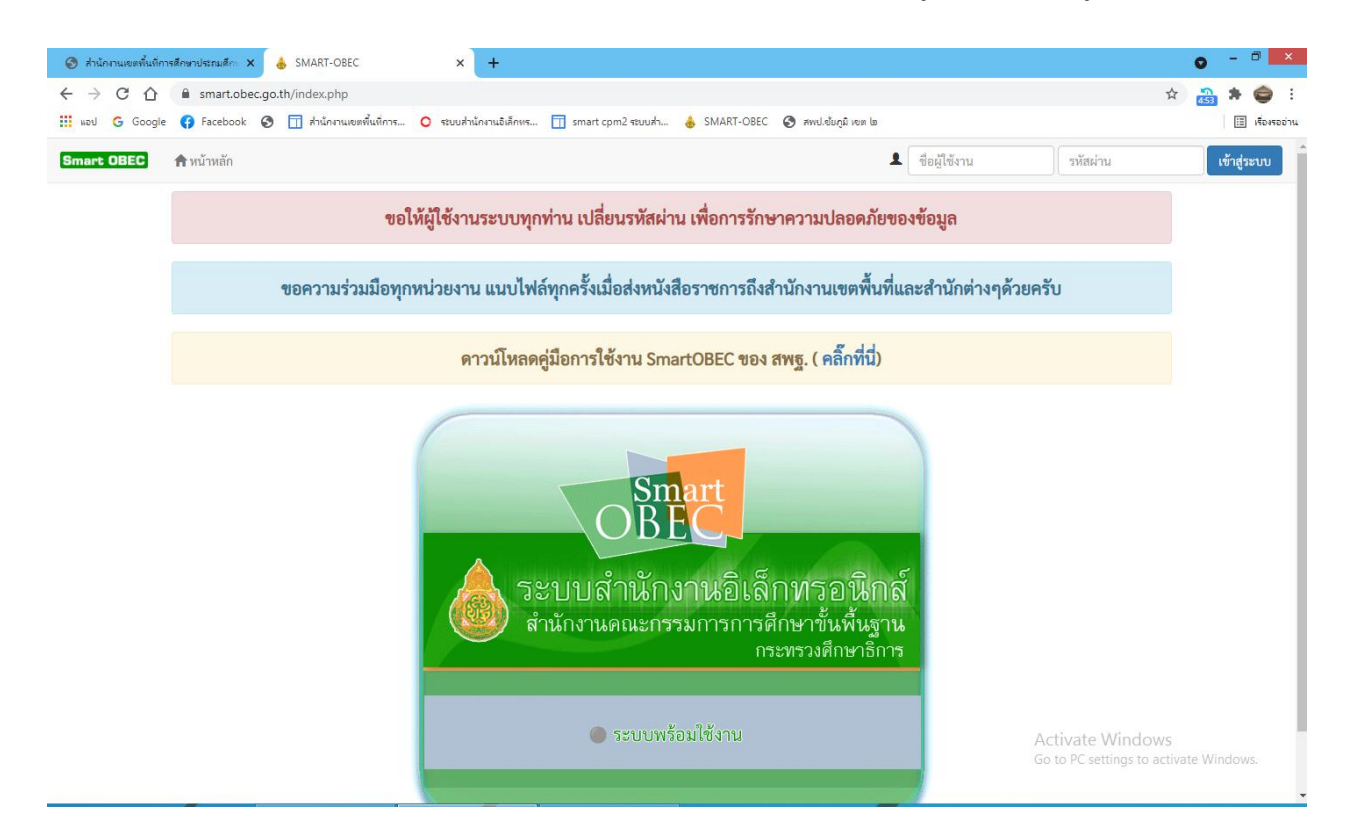

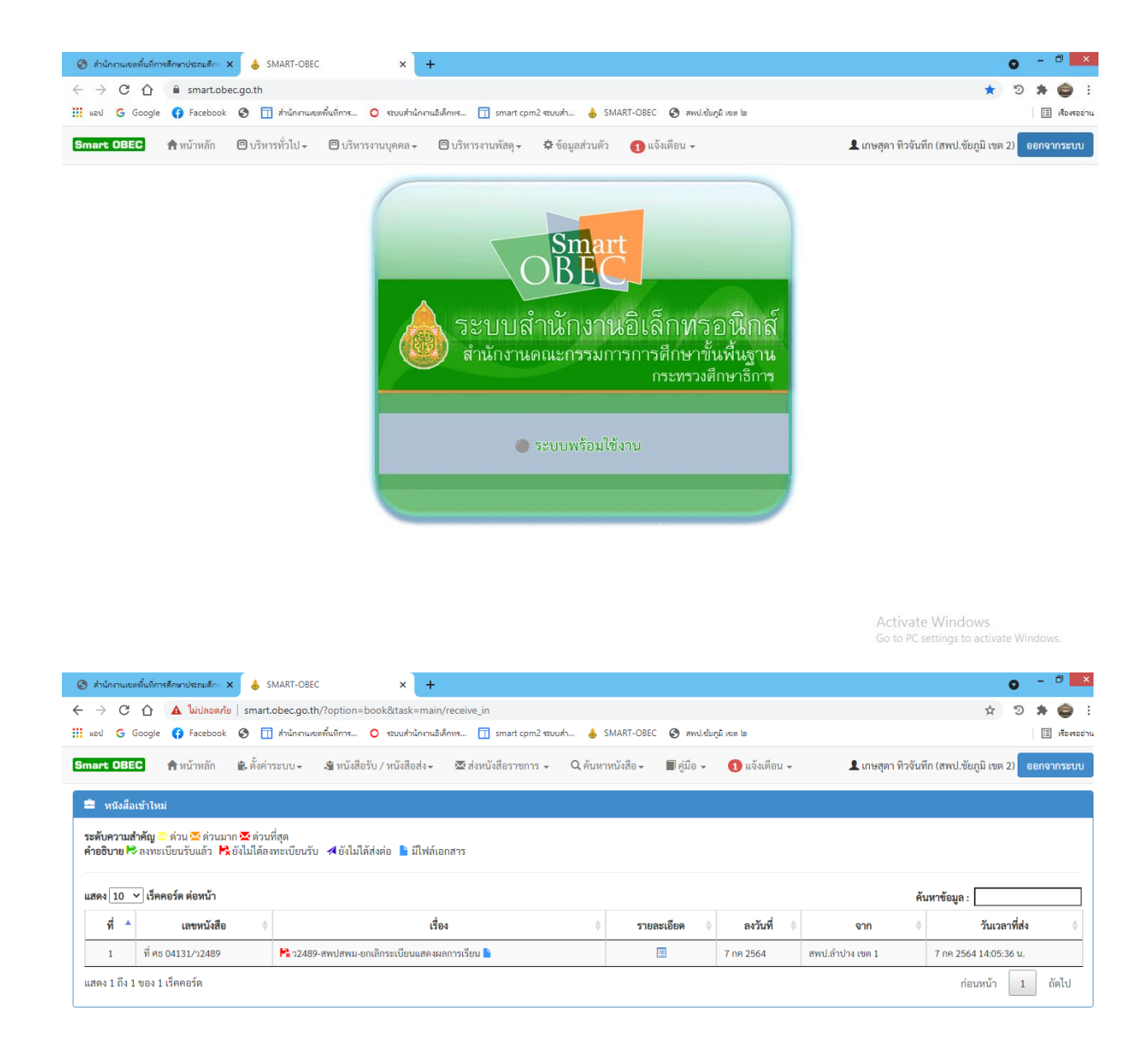

Activate Windows Go to PC settings to activate Windows. ๔.๓ การส่งหนังสือราชการในระบบ AMSS

| 📀 สำนักงานของพื้นที่การศึกษาประกมศึกะ 🗙 💰 SMART-OBEC                          | x   +                                                                                | o - 🗆 🗙                                                    |
|-------------------------------------------------------------------------------|--------------------------------------------------------------------------------------|------------------------------------------------------------|
| 🗧 🔶 C 🏠 🕼 ไม่ปลอดกัย   159.192.132.4/myoffice/2564                            | /index.php?name=tkk2&file=addgroup&op=tkk2_add                                       | 🖈 🔊 🗯 🤤 ፡                                                  |
| 🇰 แอป G Google 🚯 Facebook 🔇 <u> </u> สำนักงานเขตพื้นที่การ (                  | 🕽 ระบบสำนักงานอิเล็กทร <u> i</u> smart cpm2 ระบบสำ 🔥 SMART-OBEC 🔗 สพป.ขัยภูมิ เขต ไข | 🖽 เรื่องรออ่าน                                             |
| ระบบสำนักงานอิเล็กทรอนิกส์<br>สำนักงานเขตพื้นที่การศึกษาประถมศึกษาขัยภูมิ เขต | 2                                                                                    | Paperless Office w.n. 2564                                 |
|                                                                               | ประชาสัมพันธ์ถึง 🏾 🎓 หน้าแรก ዾ ข่าวสาร 👳 ข้อมูลโรงเรียน                              | 🧼 ปฏิทินการใช้รถยนต์ 📱 Smart Obec                          |
|                                                                               | ลงทะเบียนรับหนังสือนอกระบบ                                                           |                                                            |
|                                                                               |                                                                                      |                                                            |
| ประเภท :                                                                      | 💿 📕 ปกติ 🔿 🔜 ด่วน 🔿 📕 ด่วนมาก 🔿 📕 ด่วนที่สุด                                         |                                                            |
| เลขที่หนังสือ :                                                               |                                                                                      |                                                            |
| ลงวันที่ :                                                                    |                                                                                      |                                                            |
| เรื่อง :                                                                      |                                                                                      |                                                            |
| จาก :                                                                         |                                                                                      |                                                            |
| ถึงกลุ่ม :                                                                    | ▼                                                                                    |                                                            |
| น้ำส่ง :                                                                      | □ธุรการกลุ่ม □ ผู้อำนวยการกลุ่ม □ เลขานุการ □ เจ้าหน้าที่ในกลุ่ม                     |                                                            |
| หนังสือน้ำ :                                                                  | เลือกไฟล์ <mark>ไม่ได้เลือกไฟล์ใด</mark>                                             |                                                            |
| เอกสารแนบ 1 :                                                                 | เลือกไฟล์ <mark>ไม่ได้เลือกไฟล์ใด</mark>                                             |                                                            |
| เอกสารแนบ 2 :                                                                 | เลือกไฟล์ <mark>ไม่ได้เลือกไฟล์ใด</mark>                                             |                                                            |
| เอกสารแนบ 3 :                                                                 | เลือกไฟล์ <mark>ไม่ได้เลือกไฟล์ใด</mark>                                             |                                                            |
|                                                                               | บันทึกเอกสาร                                                                         |                                                            |
|                                                                               |                                                                                      |                                                            |
|                                                                               |                                                                                      |                                                            |
|                                                                               |                                                                                      |                                                            |
|                                                                               |                                                                                      | A stinute Mfa dance                                        |
|                                                                               |                                                                                      | ACTIVATE WINDOWS<br>Go to PC settings to activate Windows. |

- ๔.๓.๑. เลือกประเภทของหนังสือ ปกติ , ด่วน , ด่วนมาก , ด่วนที่สุด
- ๔.๓.๒. เลขที่หนังสือ ให้ลงตามเลขที่หนังสือที่ออกจากส่วนราชการที่ออกจากส่วนราชการนั้น
- <.m.m. ลงวันที่ ให้ลงวันที่ เดือน ปี ที่ออกหนังสือนั้น
- ๔.๓.๔. เรื่องของหนังสือ ให้ลงชื่อเรื่องของหนังสือฉบับนั้น
- ๔.๓.๕. จาก ให้ลงชื่อส่วนราชการที่ออกหนังสือนั้น
- <.m.๖. ถึง ให้เลือก กลุ่มงานที่ปฏิบัติเกี่ยวกับหนังสือฉบับนั้น
- ๔.๓.๗. นำส่ง ให้เลือกบุคคลที่ปฏิบัติหน้าที่เกี่ยวกับหนังสือนั้น
- ๔.๓.๘. ไฟล์ เอกสารแนบ อัฟโหลดไฟล์เอกสารหนังสือ
- ๔.๓.๙. บันทึกเอกสาร

๔.๔ การออกเลขทะเบียนส่ง/ทะเบียนสมุดคำสั่ง/ ด้วยระบบ AMSS

AMSS เข้าเว็บ สพป.ชย ๒ <u>https://sites.google.com/a/chaiyaphum๒.go.th/cpm๒/home ไป</u>ที่ E-service ⇔ Smart CPM๒ My Office ⇔ smart cpm๒ ระบบสำนักงานอิเล็กทรอนิกส์⇔ประจำปี ๒๕๖๔ ⇔ลงชื่อเข้าใช้งานการเข้า ระบบใช้งานด้วยบัญชีผู้ใช้⇔เลือกออกเลขส่งหนังสือภายนอก⇔กรอกรายละเอียดให้ครบถ้วน ⇔บันทึกออกเลข

| 😌 สำนักกามเขยทั้นมีการศึกษาประเมศึก: X 💧 SMART-OBEC 🛛 X 🕇                                                                                                    | o - 🛛 🗙                                                    |
|----------------------------------------------------------------------------------------------------|------------------------------------------------------------|
| ← → C △ ¼ulaa@ňu   159.192.132.4/myoffice/2564/index.php?name=tkk4&file=addtabain&op=tkk4_add                                                                                                    | x 🔊 🛊 🤤 :                                                  |
| 🋗 แลป 🔓 Google 😝 Facebook 🥸 🗍 สำนักงานเขตพื้นที่การ 🧿 รอบสำนักงานอิเล็กทร 🗍 smart.cpm2 รอบเส้า 👃 SMART-OBEC 🔇 สพป.ส่อภูมิ ขอ Ia                                                                         | 🔝 เรื่องรออ่าน                                             |
| ระบบสำนักงานอิเล็กทรอบิกส์<br>สำนักงานเขตพื้นที่การศึกษาประถมศึกษาขัยภูมิ เขต 2                                                                                                    | Paperless Office w.rl. 2564                                |
| แพนการจัดการเรียนรู้สำหรับนักเรียน (Flash Drive) ได้ที่ กลุ่มนิเทศ ติดตามฯ ในวัน เวลาราชการ ตั้งแต่ 2 ก. 👘 หน้าแรก 🥥 ข่าวสาร 💇 ข้อมูล                                                                   | ะโรงเรียน 칟 ปฏิทินการใช้รถยนต์ 🖹 Smart Obec                |
| ประเภท : • • ปกติ • • ด่วน • • ด่วนที่สุด<br>เลขทะเบียน : ศ6 04039/ • ว<br>ลงวันที่ :<br>เรื่อง :<br>ผู้ส่ง :<br>เจ้าของเรื่อง :<br>ส่งถึง :ทม่วยงานนอกระบบ :*ระบุชื่อหน่วยงาน<br>ส่งถึง :นั้นทึกออกเลข |                                                            |
|                                                                                                    | Activate Windows<br>Go to PC settings to activate Windows. |

# การออกเลขคำสั่ง⇔ิเลือกออกเลขคำสั่ง⇔ิ กรอกรายละเอียดให้ครบถ้วน ⇔ิบันทึกออกเลข

| 🤣 สำนักกามเขตพื้นที่การศึกษาประเมศึก: x 💧 SMART-OBEC x +                                                                            | • - • ×                                                    |
|----------------------------------------------------------------------------------------------------|------------------------------------------------------------|
| 🗧 🔶 C 🏠 🛦 ในปลอดภัย   159.192.132.4/myoffice/2564/index.php?name=kamsang&file=addtabain&op=kamsang_add                              | 🖈 🔊 🛊 🤤 ፤                                                  |
| 🋗 แอป 🔓 Google 😝 Facebook 🥸 🗍 สำนักงานเขตพื้นที่การ 🧿 รอบแล้านักงานอิเด็กทร 🗍 smart.cpm2 รอบแล้า 👃 SMART-OBEC 🔇 สพป.เข้ยภูมิ เขต Ia | 🗐 เรื่องรออ่าน                                             |
| ระบบสำนักงานอิเล็กทรอนิกส์<br>สำนักงานเขตพื้นที่การศึกษาประถมศึกษาขัยภูมิ เขต 2                                                     | Paperless Office w.rl. 2564                                |
| ประชาสัมพันธ์กั 🏚 หน้าแรก 🥥 ช่าวสาร 🦻 ซ้อมูลโรงเรื                                                                                  | รียน 🄎 ปฏิทินการใช้รถยนต์ 🗎 Smart Obec                     |
| ระบบออกเลขคำสั่ง ปี 2564                                                                                                    |                                                            |
| เรื่อง :<br>ทั้งนี้ตั้งแต่วันที่ :<br>สิ่ง ณ วันที่ :<br>ผู้ออกเลขต้าสั่ง : กลุ่มฮานวยการ ~<br>บันทึกออกเลข                         |                                                            |
|                                                                                                    | Activate Windows<br>Go to PC settings to activate Windows. |

**๔.๕ การส่งหนังสือราชการในระบบ** AMSS IP Smart Obec IDยัง สารบรรณกลางสำนักงานคณะกรรมการการศึกษา ขั้นพื้นฐาน/สำนักใน สพฐ./สพท. หน่วยงานภายนอก ทุกแห่ง/ สพท.หน่วยงานภายนอก บางแห่ง IP ลงชื่อเข้าใช้งาน Smart Obec IP บริหารทั่วไป IP รับส่งหนังสือราชการ I ส่งหนังสือราชการ I เลือกหน่วยงานที่ต้องการส่งถึง กรอกรายละเอียดให้ครบถ้วน IP บันทึก เอกสาร

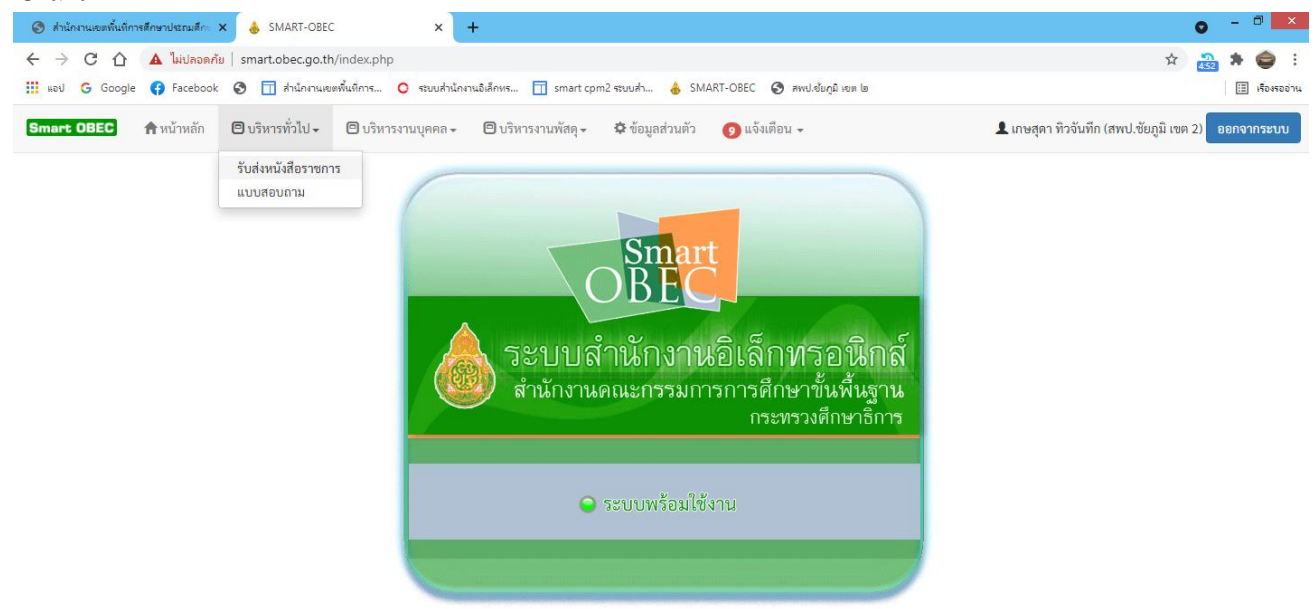

Activate Windows Go to PC settings to activate Window

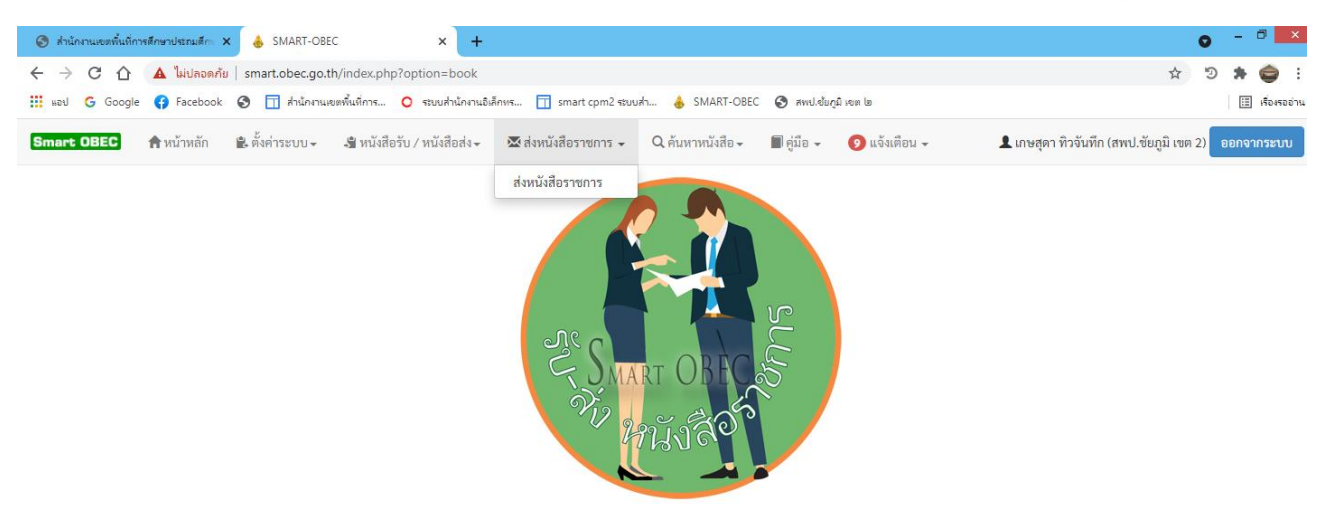

Activate Windows

|                                                                                                    | on=book&task=main/send&index=1                                                                                                    |                                                                                                    | ର୍ 🕁 🤊 🗯 🧁                                   |
|----------------------------------------------------------------------------------------------------|----------------------------------------------------------------------------------------------------|----------------------------------------------------------------------------------------------------|----------------------------------------------|
| ู้ แอป 🔓 Google 😝 Facebook 🔇 🗍 ส่านักงานเขตพื้นที่การ 🔾 🕫                                                     | ะบบส่านักงานอิเล็กพร 🔲 smart cpm2 ระบบส่า 💧 S                                                                                                    | SMART-OBEC 🔇 สพป.เข้มภูมิ เขต ๒                                                                                                    | E 1504502                                    |
| - COILC 🕈 หน้าหลัก 🔒 ที่สร้างสามา - 3 หนังสีหนับ/หนังสีแต่ง - 🛱 อ่อหนังสีหาขอกา - Q.ตั้นลางนังสีต - 🎽 ภูมิม - | 🚺 แป้งที่ชน +                                                                                                    |                                                                                                    | 🛓 แกะสุดา ที่เวรียมที่ (สตป. ชื่อบูปี เพท 2) |
|                                                                                                    | สมันของการสุด                                                                                                    |                                                                                                    |                                              |
|                                                                                                    | ະຫາກ <b>ອັ</b> ສສານໄດ້ແຄຼມີ ເສສ 2                                                                                                    |                                                                                                    |                                              |
|                                                                                                    | ลึง (รางประเภทเหล่านัดการและเกางและการแกากสังเคาชั่นที่ปฐา<br>(ท่านั่นโม เขตุ)<br>(รางประวัตรานการของการแก่ง)<br>(รางประวัตรานการของการแก่ง)                                                                                                    | u.                                                                                                    |                                              |
|                                                                                                    | ารสับสารแส่งทัญ 🔹 ปกลั Cล่าน Oล่านอกร Oล่ามตั้สุด                                                                                                    |                                                                                                    |                                              |
|                                                                                                    | สรามสัน ●ไม่สัน ⊖ สัน                                                                                                    |                                                                                                    |                                              |
|                                                                                                    | เพราร์หนังสือ (พร. 54535/                                                                                                    |                                                                                                    |                                              |
|                                                                                                    | องวันที่ (7 <b>V</b> ) (กรฐาคม <b>V</b> ) (2021) 🛄                                                                                                    |                                                                                                    |                                              |
|                                                                                                    | ส์อา                                                                                                    |                                                                                                    |                                              |
|                                                                                                    |                                                                                                    |                                                                                                    |                                              |
|                                                                                                    | Image: -     1     1     1     1     1     1     1     1     1     1     1     1     1     1     1     1     1     1     1     1     1     1     1     1     1     1     1     1     1     1     1     1     1     1     1     1     1     1     1     1     1     1     1     1     1     1     1     1     1     1     1     1     1     1     1     1     1     1     1     1     1     1     1     1     1     1     1     1     1     1     1     1     1     1     1     1     1     1     1     1     1     1     1     1     1     1     1     1     1     1     1     1     1     1     1     1     1     1     1     1     1     1     1     1     1     1     1     1     1     1     1     1     1     1     1     1     1     1     1     1     1     1     1     1     1     1     1     1     1     1     1     1     1     1                                                                                                    | · A 0 X 0 7                                                                                                    |                                              |
|                                                                                                    |                                                                                                    | A B X 3 B     X 3 B     X 3 B     X 4 B     X 4     X 4     X 4     X 4     X 4     X 4     X 4 |                                              |
|                                                                                                    | ver   reader   reade                                                                                                    | entrubai                                                                                                    |                                              |
|                                                                                                    | understaffen<br>beson 1<br>beson 1<br>beson 2<br>beson 2<br>b | S & X O X O                                                                                                    |                                              |
|                                                                                                    | Image:                                                                                                    | Since the second second sec       |                                              |
|                                                                                                    | www                                                                                                    |                                                                                                    |                                              |
|                                                                                                    | نه این این این این این این این این این این                                                                                                    |                                                                                                    |                                              |
|                                                                                                    | المعالية المعالية ال<br>معالية معالية معالية المعالية المعالية المعالية المعالية المعالية المعالية المعالية المعالية المعالية المعالية المعالية المعالية المعالية المعالية المعالية المعالية المعالية المعالية المعالية المعالية المعالية المعالية المعالية المعالية المعالية المعالية المعالية المعالية المعالية المعالية المعالي                                                                                                    |                                                                                                    |                                              |

5. Flow Chart การปฏิบัติงาน

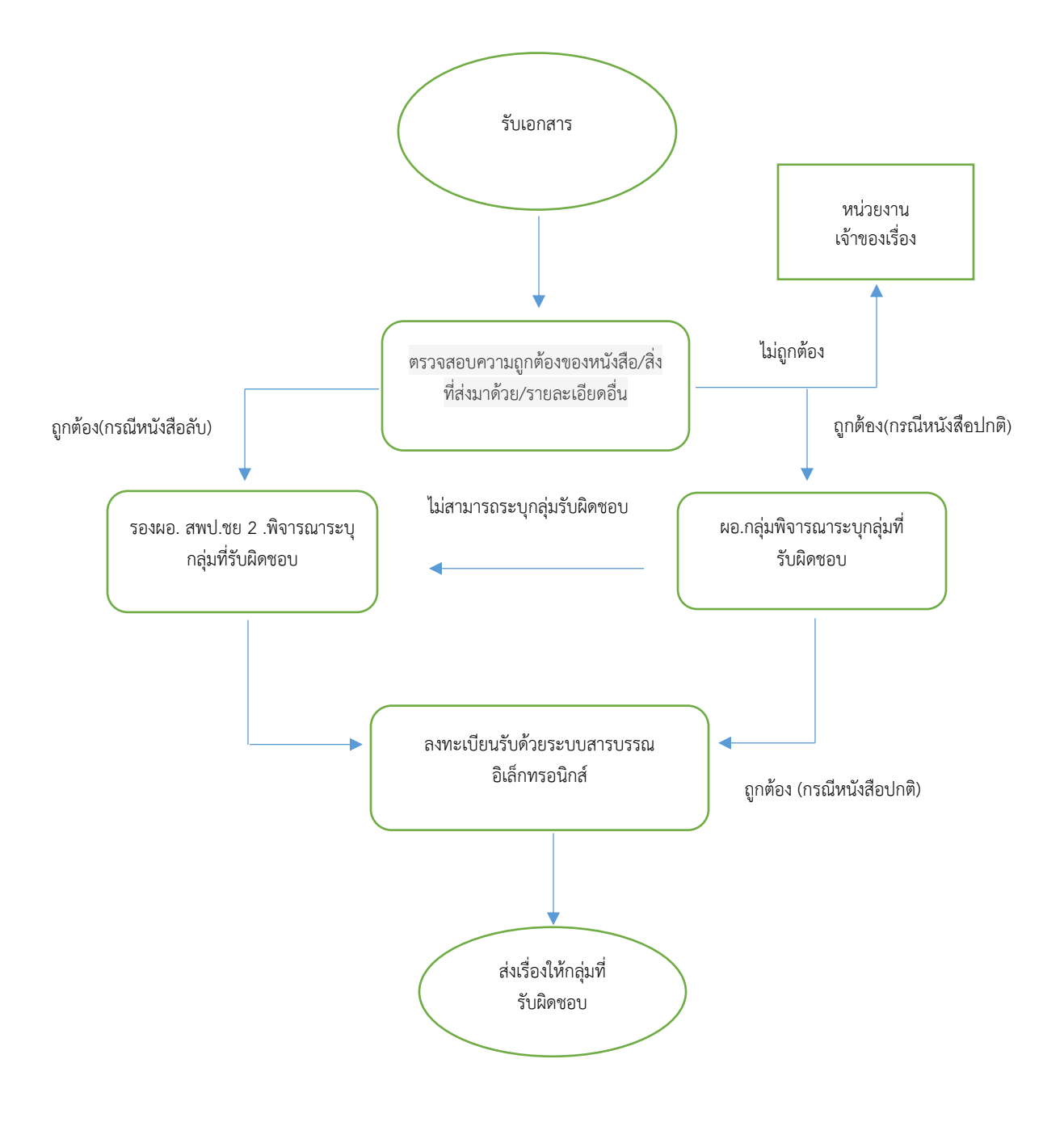